# HOW TO ENTER A REQUISITION IN WORKDAY

A requisition is a request for purchase order. Once a requisition is approved, a purchase order is issued to reserve funds for a purchase and place an order with a supplier.

| Sections:                                                     |     |
|---------------------------------------------------------------|-----|
| 1 – How to Enter a Requisition in Workday                     | . 1 |
| 2 – Finding and Monitoring the Requisition through Next Steps | 9   |

Purchasing Department purchasing@simmons.edu

## How to Enter a Requisition in Workday

Please Note: Prior to creating a requisition, contracts will require a contract routing form be completed through AdobeSign indicating the contract has been reviewed and pre-approved by General Counsel and all other required parties. Contact <u>purchasing@simmons.edu</u> with any questions.

- 1. Login to workday.simmons.edu
- In the Search Bar, type "Create Requisition" Note: any abbreviation will also bring up the create requisition option ex: create req
- From the search results list, click the "Create Requisition" task.
- On the following screen, many of the fields will have auto-filled and should not be changed; however, you should review and update:
  - A) Requisition Type:Select from the dropdown list as appropriate:
    - A blanket purchase order should be used when there will be multiple/repetitive purchases against this order throughout the year
    - A *capital* purchase order should be used for capital projects only. Capital POs will require a project #.
    - A standard purchase order indicates a request for a <u>one-time</u> purchase of goods or services
  - B) Cost Center, Gift, Project OR Grant Codes: This information will default based on your Payroll cost center, so please update as appropriate for your purchase. This information can also be changed and refined later in the requisition creation process.\*

5. Click

| Requester *         | × Anastasia Thrush (····)                                                                  | := |
|---------------------|--------------------------------------------------------------------------------------------|----|
| ·<br>· · · · ·      |                                                                                            | -  |
| company *           | × Simmons College Company (····)                                                           | =  |
| Currency *          | × USD                                                                                      | := |
| Requisition Type *  | × Standard Purchase Orders                                                                 | := |
| Deliver-To          | Main Campus > Main<br>College Building - Main<br>Campus > Main College<br>Building - A-215 | := |
| Ship-To *           | 300 The Fenway Boston, MA<br>× 02115-5898 United States of<br>America                      | ≔  |
| Cost Center         | × 510550 Procurement (····)                                                                | := |
| und                 | × 111 Operating                                                                            | := |
| Program             | × 500 Institutional Support                                                                | := |
| Gift                |                                                                                            | := |
| Project             |                                                                                            | := |
| Additional Worktags | × Line of Business: LOB002<br>Traditional - Undergraduate                                  |    |

\*NOTE: When updating coding, only change the cost center, gift, grant, OR project number. The remaining fields will auto populate as appropriate.

Grant numbers should be added in the Additional Worktags field 6. From the "Select an Option" section on the next screen, click "Request Non-Catalog Items".

| Create Requisition                                                                                                    |                                                                                                    |                                        |                                              | Ä | æ | e |  |  |  |
|----------------------------------------------------------------------------------------------------|----------------------------------------------------------------------------------------------------|----------------------------------------|----------------------------------------------|---|---|---|--|--|--|
| Company<br>Simmons College Company                                                                                      | Requester<br>Anastasia Thrush                                                                                                    | Currency<br>USD                        | Requisition Type<br>Standard Purchase Orders |   |   |   |  |  |  |
| <ul> <li>Instructions</li> </ul>                                                                                        |                                                                                                    |                                        |                                              |   |   |   |  |  |  |
| Use Request Non-Catalog Item for most or<br>Use Connect to Supplier Website for WB M                                    | rders. Simmons College does not<br>lason, WW Grainger, Zones and H                                                               | maintain a catalo<br>enry Schein order | g database.<br>s.                            |   |   |   |  |  |  |
| Please click the following link for Sir<br>https://internal.simmons.edu/~/med                                           | mmons University's Purchasi<br>dia/Simmons/About/Finance                                                                         | ing Policy.<br>/Documents/Pu           | urchasing:Policy.ashx7la=en                  |   |   |   |  |  |  |
| <ul> <li>Select an Option</li> <li>Request Non-Catalog Items</li> <li>Add a good or service that is not in t</li> </ul> | <ul> <li>Select an Option</li> <li>Request Non-Catalog Items</li> <li>Add a good or service that is not in the stalog</li> </ul> |                                        |                                              |   |   |   |  |  |  |
| Connect to Supplier Website                                                                                             |                                                                                                    |                                        |                                              |   |   |   |  |  |  |
| Request goods and services from Si                                                                                      | upplier Websites                                                                                                    |                                        |                                              |   |   |   |  |  |  |
| Add from Templates and Requisition                                                                                      | ns                                                                                                    |                                        |                                              |   |   |   |  |  |  |
| Select from Requisition templates a                                                                                     | nd past Requisitions                                                                                                    |                                        |                                              |   |   | _ |  |  |  |
| Select from My Procurement Favorit                                                                                      | tes                                                                                                    |                                        |                                              |   |   |   |  |  |  |
| Select from my Favorite items                                                                                           |                                                                                                    |                                        |                                              |   |   |   |  |  |  |

7. At the top of the next screen, you will be asked to select a Non-Catalog Request Type. Select "Request Service" and fill in the Service Request Details fields as instructed on page 3:

| Request Non-Catalog Items 💮                                                                                                    | je |
|----------------------------------------------------------------------------------------------------|----|
| Company         Requester         Requisition Type           Simmons College Company         Anastasia Thrush         Standard Purchase Orders |    |
| Requisition Currency * 🛛 × USD \cdots 📰                                                                                                    |    |
| Non-Catalog Request Type                                                                                                    |    |
| <ul> <li>Request Goods</li> <li>Request Service</li> </ul>                                                                                     |    |

## Service Request Details

| Service Requ      | iest Details                                                |   |
|-------------------|-------------------------------------------------------------|---|
| Description       | * Annual Maintenance Agreement for Equipment<br>Quote#55557 | / |
| Spend Category    | ★ × Services - Other (520040) :Ξ                            |   |
| Supplier          | × Peakham Equipment ∷                                       |   |
| Supplier Contract | :=                                                          |   |
| Start Date        | 07/01/2024 💼                                                |   |
| End Date          | 06/30/2025                                                  |   |
| Extended Amount   | 1,500.00                                                    |   |
| Memo              | Equip. Maintenance                                          |   |
|                   |                                                             | / |

**Item Description (***Required***)**: Enter a description of what is being purchased. <u>*This information will print*</u> <u>on the purchase order to be sent to the supplier</u></u>, so include information the supplier will recognize, such as part numbers, proposal and quote numbers, service dates etc.

**Spend Category** (*Required*): Enter the spend category. You can enter the number, the name of the category, or use the dropdown lists provided to select the appropriate category.

**Supplier** (*Required*): *This information will print on the PO*. Enter the supplier name here. (Contact Purchasing if you cannot find the supplier needed.)

Supplier Contract: This field is not used.

**Start Date/End Date (***Recommended***)**: <u>*This information will print on the PO*</u> - If this particular service will begin and end on specific dates. Enter the specific start and end dates here. This does not create any limitations as to when service can be provided or when invoices can be processed but it is an important identifier for reporting purposes.

Extended Amount (Required): *This information will print on the PO*. Enter the cost here.

**Memo** (*Required*): This is an internal memo that does not print on the PO – include a very brief note of what is being purchased (Ex: "XYZ Event Setup Fee" or "New Student Orientation Supplies" etc.). This is an important identifier for reporting purposes.

8. Click "Add to Cart" to add the entered information as <u>one line</u> of the purchase order. You will receive a pop-up notice that the item was successfully added to the cart.

The page will now be blank for you to add another line item to the requisition, if needed. Continue filling out the form and clicking "Add to Cart" until all desired lines have been added to the requisition for this order. **NOTE**: Be sure to reselect "Request Service" when starting entering each line.

Click the shopping cart icon on the top right at any time for a brief review of the line items currently your cart.

#### How many purchase lines are needed for my order?

The number of line items required on a requisition can vary by order. One line of purchase information can be sufficient for many purchases. For example, if a quote is provided for a service, the description on the single line can include a description of overall services and a quote number easily identifiable for the supplier. However, if you are purchasing 2 or more different types of items or if a purchase needs to be divided across fiscal years, entering multiple lines may be more clear and efficient (ex: one line per item type or one line per fiscal year expense). If unsure, please contact the Purchasing Department with questions.

9. Once all the desired lines have been added, click the shopping cart icon then select "Checkout".

\_\_\_\_\_

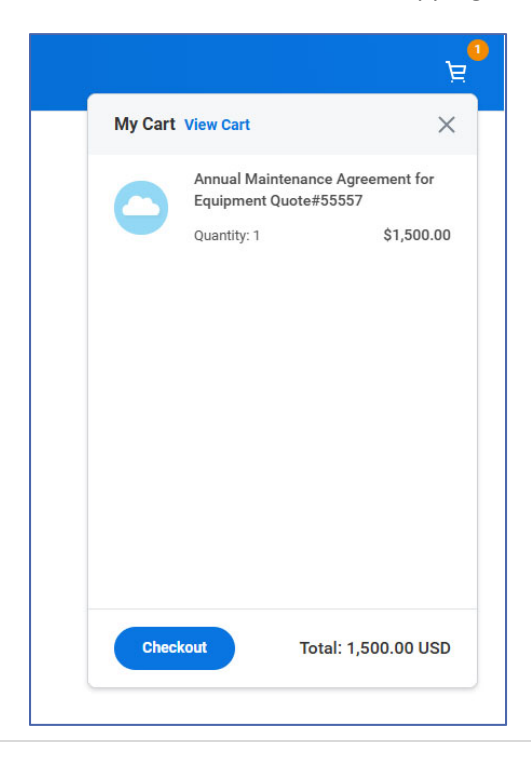

- 10. The Checkout screen is the final screen before submitting the requisition into the approval process and is separated into five dropdown sections update as instructed below:
  - a. Shipping Address Defaults to 300 The Fenway do not change.
  - b. Requisition Information

| Request Date       ★       04/01/2025 💼         Currency       ★       × USD ···· :=         Requisition Type       ★       × Standard Purchase Orders         Sourcing Buyer       :=         Submitted by       Anastasia Thrush         Memo to Suppliers                                                                                                    | <ul> <li>Requisition Information</li> </ul> |   |                            |   |  |  |  |  |  |    |
|----------------------------------------------------------------------------------------------------|---------------------------------------------|---|----------------------------|---|--|--|--|--|--|----|
| Currency * x USD :=<br>Requisition Type * x Standard Purchase Orders :=<br>Sourcing Buyer :=<br>Submitted by Anastasia Thrush<br>Memo to Suppliers ////////////////////////////////////                                                                                                    | Request Date                                | * | 04/01/2025 🖬               |   |  |  |  |  |  |    |
| Requisition Type     * Standard Purchase Orders     Image: Constraint of the second second se          | Currency                                    | * | × USD                      | ≔ |  |  |  |  |  |    |
| Sourcing Buyer     Image: Image: | Requisition Type                            | * | × Standard Purchase Orders | ≔ |  |  |  |  |  |    |
| Submitted by     Anastasia Thrush       Memo to Suppliers                                                                                                    | Sourcing Buyer                              |   |                            | ≔ |  |  |  |  |  |    |
| Memo to Suppliers                                                                                                    | Submitted by                                |   | Anastasia Thrush           |   |  |  |  |  |  |    |
| Internal Memo                                                                                                    | Memo to Supplier                            | s |                            |   |  |  |  |  |  |    |
| Internal Memo                                                                                                    |                                             |   |                            |   |  |  |  |  |  | le |
|                                                                                                    | Internal Memo                               |   |                            |   |  |  |  |  |  |    |
|                                                                                                    |                                             |   |                            |   |  |  |  |  |  | le |

**Request Date:** Auto fills to today's date – do not change.

**Currency:** Auto populates – do not change.

**Requisition Type:** This will auto fill based on your selection at the beginning of the process. You can update the type here, if needed.

Sourcing Buyer: Leave blank.

**Memo to Suppliers:** <u>This memo prints on the purchase order</u> – include information you need the supplier to know such as special requests (ie: ship complete or no substitutions) or who to contact should they have questions about the order.

**Internal Memo:** This memo relates to the entire order and should be used to give any additional information to approvers and/or the Purchasing department. Ex: "Please send PO to supplier" or "PO does not need to be sent to supplier"

NOTE: Suppliers that have an email address on file will receive POs via email and you as the requester will be cc'd. If you do NOT want the PO sent out or want the PO sent to a specific email address, please indicate this in the internal memo field. **TIP:** At any point during the Checkout portion of the process, you can select "Save for Later" at the bottom of the screen to save your progress and continue the requisition at a later time. To return to your requisition, go to "My Requisitions" from the Workday home screen, and the requisition will appear as a Draft to open and edit.

c. <u>Goods</u> – Skip this section

#### d. <u>Servi</u>

| d. <u>Services</u>      | ∨ Se   | rvices       |       |      |                                        |                                |                    |                       |                                       |
|-------------------------|--------|--------------|-------|------|----------------------------------------|--------------------------------|--------------------|-----------------------|---------------------------------------|
| Click > the in front of | 1 item | Order        | Image | Item | Description                            | *Spend Category                | Extended<br>Amount | Date                  | Deliver-To                            |
| Services, then use      | ⊕∈     | ) <b>v</b> v |       |      | Annual<br>Maintenance<br>Agreement for | × Services - Other (520040) := | 1,500.00           | Start Date 07/01/2024 | Main Ca<br>Main Co<br>Building        |
| the scroll bars to      |        |              |       |      | Equipment<br>Quote#55557               |                                |                    | End Date              | College<br>A-215                      |
| review all fields.      | -      |              |       |      | •                                      |                                |                    | 06/30/2025            | · · · · · · · · · · · · · · · · · · · |
|                         | > At   | tachmer      | nts   |      |                                        |                                |                    |                       |                                       |

For each line, review the information already entered and update the following fields as needed: Item: Do not use this field. Leave blank.

**Description**: Review line item description.

**Spend Category**: Verify the correct spend category is entered for each line. You can enter the number, the name of the category, or use the dropdown lists provided to select the appropriate category.

**Extended Amount**: Verify the correct amount for each line is entered.

**Date:** If the order has specific service dates, verify they are correct here for each line.

Deliver-to and Ship-to Address Fields: Default – do not change

Ship-to Contact: Default to Requestor – do not change

Supplier: The name of the supplier of the order should be entered in this field for each line of the requisition

Supplier Contract: Do not use this field. Leave blank.

**Memo:** Review or add brief description of line – for reporting purposes only. Does not print on PO.

**Cost Center:** The cost center will auto fill with your department number or the number you entered when beginning the requisition. Edit now if needed.

**Fund:** DO NOT CHANGE THIS FIELD – This will autofill based on the cost center, project, or worktag entered.

**Program**: DO NOT CHANGE THIS FIELD – This will autofill based on the cost center, project, or worktag entered.

Gift: If applicable, enter the gift number for each line. The Cost Center, Fund, and Program will auto-adjust when a gift number is entered. Do not change these fields once the gift is updated.

**Project** – If applicable, enter the project number for each line. The Cost Center, Fund, and Program will auto-adjust when a gift number is entered. Do not change these fields once the project is updated.

Additional Worktags - If applicable, add an additional worktag. The Cost Center, Fund, and Program will auto-adjust when a number is entered. Do not change these fields once this is updated.

**Splits** – Usually not applicable - See page 7 for a description of line splits and how to use them

## **Splits** – Coding one line to multiple cost centers/spend categories

| 2 items |                    | 1             | 1                         | 1    |         |                                         |        |
|---------|--------------------|---------------|---------------------------|------|---------|-----------------------------------------|--------|
|         | *Cost Center       | *Fund         | *Program                  | Gift | Project | Additional Worktags                     | Splits |
| nd worn | 510550 Procurement | 111 Operating | 500 Institutional Support |      |         | Line of Business: LOB002<br>Traditional | 0      |
| 1       | 510550 Procurement | 111 Operating | 500 Institutional Support |      |         | Line of Business: L08002<br>Traditional | 0      |

If one line of your requisition will be funded through multiple cost centers or spend categories, you can split the funding for a single line as needed by clicking (0) under the heading Splits on the related line. Distribute budget as needed in the pop up window. You can split by percentage (ex: 50% to one CC and 50% to another) or by amount (ex: \$1500 to one CC and \$2500 to another for a total \$4000 purchase).

|   | O<br>Split by A | lmount              |                     |               |                  | Widgets for Project Quo | nte #123456 0.00 USD 1<br>Description Amount Split Remaining Ar | ,500.00 USD<br>mount to Split |
|---|-----------------|---------------------|---------------------|---------------|------------------|-------------------------|-----------------------------------------------------------------|-------------------------------|
| 1 | 1 item          | Percent<br>0        | Amount<br>0.00      | Memo          | *Cost Center     | *Fund                   | *Program                                                        | Gift                          |
|   | Click           | k the + or – on the | e far left to add o | or remove buc | dget lines as ne | eded.                   |                                                                 |                               |

At the top right, you can see how much of the total funds you have allocated and how much still remains to be spilt. In this example, all funds have been allocated and \$0.00 remains to be split on this line.

| 15 | incurr.               |                    |      |                                     |                   | Description Amount Split      | Remaining Amount to Split |
|----|-----------------------|--------------------|------|-------------------------------------|-------------------|-------------------------------|---------------------------|
| Ð  |                       |                    | Memo | *Cost Center                        | *Fund             | *Program                      | Gift                      |
|    | Percent<br>66.6666667 | Amount<br>1,000.00 |      | × 510015<br>Comptroller's<br>Office | Ⅲ × 111 Operating | E × 500 Institutional Support |                           |
| Ð  | Percent<br>33.3333333 | Amount 500.00      |      | × 510550<br>Procurement             | ≡ × 111 Operating | E Support                     |                           |
|    |                       |                    |      |                                     |                   |                               | +                         |

| NOTE: You can also add and remove requisition lines at this time, if needed.          | ✓ Serv | vices |       |      |
|---------------------------------------------------------------------------------------|--------|-------|-------|------|
| - You can add lines to the requisition by clicking the "+"                            | 1 item | Order | Image | Item |
| directed on previous pages.                                                           | ÷      | ▼ ▼   |       |      |
| <ul> <li>You can also delete any line<br/>entered here by clicking the "-"</li> </ul> |        |       |       |      |
|                                                                                       | •      |       |       |      |

#### e. Attachments

| ✓ Attachments   |  |
|-----------------|--|
|                 |  |
| Drop files here |  |
| or              |  |
| Select files    |  |
|                 |  |

Upload any documentation you have for your purchase.

Possible attachments include: quotes, proposals, rate sheets, contracts, purchase justification forms, contract routing forms, etc.

Drag and drop files to attach or use the "Select Files" button to browse your computer for attachments.

11. Once all the coding has been entered and information has been verified, click "Submit".

# Finding and Monitoring my Requisition

After clicking submit, your requisition will immediately go through a budget check and then on to the approval process. You can find and follow your requisition through the process by following these steps:

- 1. In Workday, search and select the report "My Requisitions"
- 2. In the pop-up window:
  - Adjust the *Document Date On or After* to narrow or widen your search. The Document Date is the date you entered the requisition. Enter July 1<sup>st</sup> to bring up all requisitions you have entered for the current fiscal year.
  - Uncheck the "Exclude Closed" box to also see requisitions that have already been approved and closed.

**Note**: A closed status on a requisition does not mean the service has been completed, rather it means the requisition has been successfully converted into a Purchase Order and now that the requisition itself is no longer needed it has been closed by Purchasing.

Click OK

| Company                         | × Simmons College Company | ≔  |  |
|---------------------------------|---------------------------|----|--|
| Requisition                     |                           |    |  |
| Status                          |                           | := |  |
| Requisition Type                |                           | := |  |
| Requesting Inventory Site       |                           | := |  |
| Document Date On or After       | 07/01/2024 🛱              |    |  |
| Document Date On or Before      | MM/DD/YYYY                |    |  |
| Supplier                        |                           | := |  |
| Spend Category                  |                           |    |  |
| Item                            |                           | =  |  |
| Project                         |                           | =  |  |
| Purchase Order                  |                           | =  |  |
| Exclude Canceled                |                           |    |  |
| Exclude Closed                  |                           |    |  |
| Include Job Requisitions        |                           |    |  |
| Results in Requisitions Worklet |                           |    |  |

3. Your requisitions will appear here. The most recent requisition will be the first listed.

| My Requis                              | sitions 👷                                                                |                              |                                        |                              |                   |                                                                              |                                        |                                      |                                                      |                                                                                                 |                  |
|----------------------------------------|--------------------------------------------------------------------------|------------------------------|----------------------------------------|------------------------------|-------------------|------------------------------------------------------------------------------|----------------------------------------|--------------------------------------|------------------------------------------------------|-------------------------------------------------------------------------------------------------|------------------|
| Create Requ                            | lisition                                                                 |                              |                                        |                              |                   |                                                                              |                                        |                                      |                                                      |                                                                                                 |                  |
| Selection                              | n Criteria                                                               |                              |                                        |                              |                   |                                                                              |                                        |                                      |                                                      |                                                                                                 |                  |
| Company                                | Simmons College                                                          | Company                      |                                        |                              |                   |                                                                              |                                        |                                      |                                                      |                                                                                                 |                  |
| Document Date 0                        | On or After 07/01/2022                                                   |                              |                                        |                              |                   |                                                                              |                                        |                                      |                                                      |                                                                                                 |                  |
| Exclude Canceleo                       | d Yes                                                                    |                              |                                        |                              |                   |                                                                              |                                        |                                      |                                                      |                                                                                                 |                  |
| Procure                                | ment Requisitions                                                        |                              |                                        |                              |                   |                                                                              |                                        |                                      |                                                      |                                                                                                 |                  |
| 9 items                                | ,                                                                        |                              |                                        |                              |                   |                                                                              |                                        |                                      |                                                      |                                                                                                 |                  |
| Requisition                            | Requisition Type                                                         | Requesting<br>Inventory Site | Document<br>Date                       | Total<br>Amount              | Currency          | Suppliers                                                                    | Purchase Orders                        | Request Status                       | Memo to Suppliers                                    | Internal Memo                                                                                   | Edit Requisition |
| PR-0008971                             | Blanket Purchase Orders                                                  |                              | 06/22/2023                             | 100.00                       | USD               | The Trustees of the Smith<br>College                                         |                                        | In Progress                          | Please contact (617)555-<br>5555 to schedule service | Quote #123456 for Event<br>Setup Service                                                        | Edit Requisition |
| PR-0008962                             | Capital Purchase Orders                                                  |                              | 06/19/2023                             | 20.00                        | USD               |                                                                              |                                        | Draft                                |                                                      |                                                                                                 | Edit Requisition |
|                                        |                                                                          |                              |                                        |                              |                   |                                                                              |                                        |                                      |                                                      |                                                                                                 |                  |
| PR-0008967                             | Standard Purchase Orders                                                 |                              | 06/19/2023                             | 20.00                        | USD               | Kainos Test Supplier                                                         | PO-0018440                             | Successfully Completed               |                                                      |                                                                                                 |                  |
| PR-0008967<br>PR-0008371               | Standard Purchase Orders<br>Blanket Purchase Orders                      |                              | 06/19/2023                             | 20.00                        | USD               | Kainos Test Supplier<br>Valley Green Shredding, LLC                          | P0-0018440<br>P0-0017864               | Successfully Completed               |                                                      | Confidential shredding services FY23                                                            |                  |
| PR-0008967<br>PR-0008371<br>PR-0008248 | Standard Purchase Orders Blanket Purchase Orders Capital Purchase Orders |                              | 06/19/2023<br>12/16/2022<br>11/09/2022 | 20.00<br>800.00<br>31,212.00 | USD<br>USD<br>USD | Kainos Test Supplier Valley Green Shredding, LLC Laerdal Medical Corporation | P0-0018440<br>P0-0017864<br>P0-0017778 | Successfully Completed Closed Closed |                                                      | Confidential shredding<br>services FY23<br>Laerdal DocuCare Learner<br>Licenses for new Scimore | (                |

4. Click the blue PR number to open the Requisition. The Budget Check Status will be visible at the top right.

| View Requisition PR-0008971                                  |                        |                                         |                       |                            |
|--------------------------------------------------------------|------------------------|-----------------------------------------|-----------------------|----------------------------|
| Budget Check Status Pass Company<br>Simmons Col              | ege Company            | Requester<br>Employee: Anastasia Thrush | Status<br>In Progress | Total Amount<br>100.00 USD |
| <ul> <li>Shipping Address</li> </ul>                         |                        |                                         |                       |                            |
| Deliver-To 🔍 Main Campus > Main College Building - M         | ain Campus > Main Co   | llege Building - A-215                  |                       |                            |
| Ship-To Address 🛛 🕫 300 The Fenway Boston, MA 02115-5898     | United States of Ameri | ica                                     |                       |                            |
| * Requisition Information                                    |                        |                                         |                       |                            |
| Request Date                                                 | 06/22/2023             |                                         |                       |                            |
| Currency                                                     | USD                    |                                         |                       |                            |
| Requisition Type                                             | Blanket Purchase Or    | ders                                    |                       |                            |
| High Priority                                                | No                     |                                         |                       |                            |
| Sourcing Buyer                                               | (empty)                |                                         |                       |                            |
| Submitted by                                                 | Anastasia Thrush       |                                         |                       |                            |
| Consolidate Requisitions on Purchase Orders                  | No                     |                                         |                       |                            |
| Exclude Ship-To Address when Consolidating Requisition Lines | Yes                    |                                         |                       |                            |
| Memo to Suppliers                                            | Please contact (617)   | )555-5555 to schedule service           |                       |                            |
| Internal Memo                                                | Quote #123456 for E    | Event Setup Service                     |                       |                            |
| Add More                                                     |                        |                                         |                       |                            |
| Service Lines Balances Process History                       |                        |                                         |                       |                            |

If the budget check has a *warning*, budget is available but not necessarily in the spend category you selected. The requisition will be in your Workday inbox, click submit on the requisition from your inbox and it will move on to approvals.

If the budget check has *failed*, please contact your budget manager to make the needed budget transfers. When the transfers are complete, you can resubmit the requisition.

If the budget check has *passed*, your requisition is now going through approvals. You can see where the report is in the approval process by reviewing Process History.

5. Click Process History to scroll through the history of your report's movement through approvals. Here you will see where the report is currently pending for approval, as well as any comments left by your approvers.

| کودess History 10 itema الله الله الله الله الله الله الله الل |                                         |                    |                           |            |                                     |             |         |  |
|----------------------------------------------------------------|-----------------------------------------|--------------------|---------------------------|------------|-------------------------------------|-------------|---------|--|
| Process                                                        | Step                                    | Status             | Completed On              | Due Date   | Person (Up to 5)                    | All Persons | Comment |  |
| Requisition Event                                              | Requisition Event                       | Step Completed     | 06/22/2023<br>09:30:24 AM | 06/29/2023 | Anastasia Thrush                    | 1           |         |  |
| Check Budget (Financial)                                       | Check Budget (Financial)                | Automatic Complete | 06/22/2023<br>09:30:24 AM | 06/24/2023 |                                     | 0           |         |  |
| Check Budget (Financial)                                       | Batch/Job: Run Budget Check             | Step Completed     | 06/22/2023<br>09:30:28 AM |            |                                     | 0           |         |  |
| Check Budget (Financial)                                       | Review Budget Check                     | Not Required       |                           | 06/24/2023 |                                     | 0           |         |  |
| Check Budget (Financial)                                       | Review Budget Check                     | Not Required       |                           | 06/24/2023 |                                     | 0           |         |  |
| Check Budget (Financial)                                       | Override Budget Check                   | Not Required       |                           | 06/24/2023 |                                     | 0           |         |  |
| Check Budget (Financial)                                       | Service: Reserve Budget in Budget Check | Step Completed     | 06/22/2023<br>09:30:28 AM | 06/24/2023 | Workday Service                     | 1           |         |  |
| Requisition Event                                              | Review Requisition                      | Not Required       |                           | 06/29/2023 |                                     | 0           |         |  |
| Requisition Event                                              | Approval by Simmons Grant Manager       | Not Required       |                           | 06/29/2023 |                                     | 0           |         |  |
| Requisition Event                                              | Approval by Cost Center Manager (All)   | Awaiting Action    |                           | 06/24/2023 | Roslyn Taylor (Cost Center Manager) | 1           |         |  |

#### **NEXT STEPS**

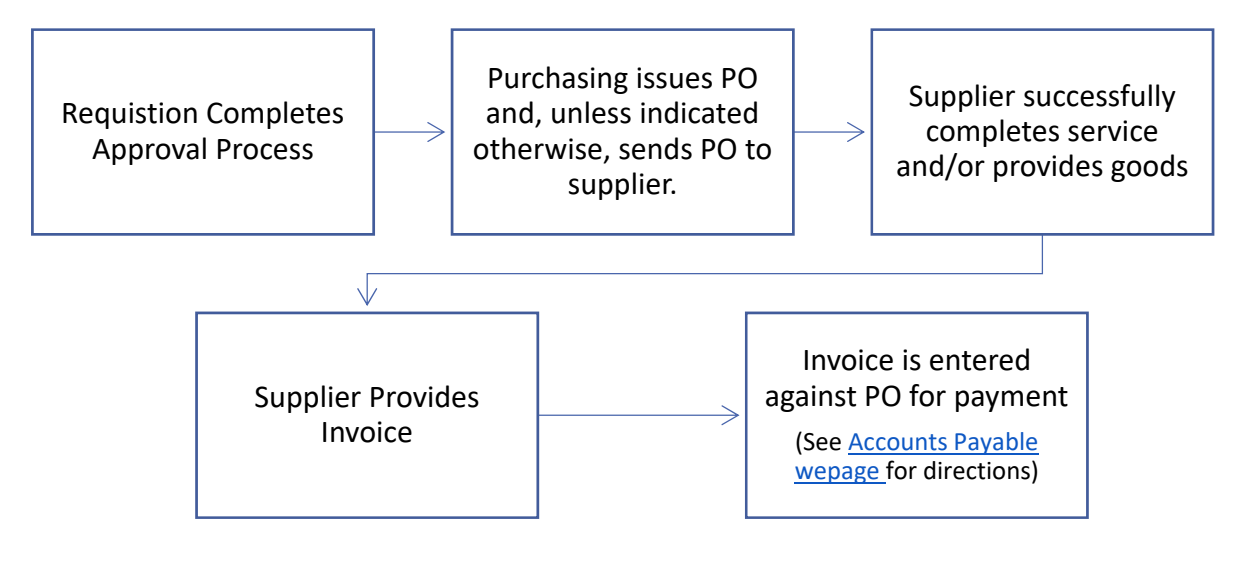